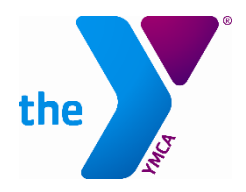

## YMCA CAMPING & OUTDOOR LEADERSHIP 2025 Registration Packet BOLD & GOLD – Whatcom Y Partnership

## **REGISTRATION INSTRUCTIONS**

**\*Note:** Please be prepared to have at least **2 Emergency Contacts** (outside of your household), and **2 Authorized Pick-up people** to complete the registration process. This info will be needed after Step 6.

Go to <u>http://bit.ly/UltraCamp</u> and create an account for your family, or log-in if you are a returning camper family for Camp Orkila, Camp Colman or BOLD & GOLD programs. You can also click any "REGISTER NOW" button from any of our websites. If you need help logging in, email campinfo@seattleymca.org - Please DO NOT create a duplicate account.
\*Note: please use Google Chrome, Firefox or Safari as your web browser.

| New or Retur | rning User                     |
|--------------|--------------------------------|
| Username:    | required                       |
| Password:    | required                       |
|              | LOG IN                         |
|              | NEW USER                       |
|              | Forgot your login information? |

2. Under My Account, scroll down to account members, and select the person you wish to make a reservation for, then select "REGISTER" to the right of their name, which will highlight to purple. (If you need to, click the + sign in the "Account Members" bar to expand the list of account members, on the right). You may be prompted to confirm the participant's grade level for Fall 2025.

| Account Members | Ξ        |
|-----------------|----------|
| Jane Smith      | REGISTER |

3. Search for "Whatcom Y" in the filters, select the appropriate program for your participant, and then "select" and the purple "REGISTER" button will appear.

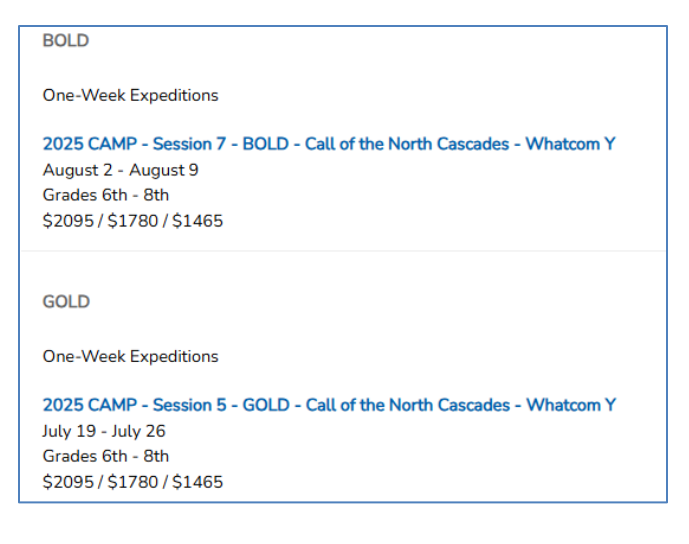

4. You will be asked to enter a session password.

| If you need assistance registering, please contact our office: campinfo@seattleymca.org                       |         |  |  |
|----------------------------------------------------------------------------------------------------|---------|--|--|
| Access to this session requires a password. Please enter the password below.<br>Passwords are Case Sensitive. |         |  |  |
| Session Password:                                                                                             | •       |  |  |
|                                                                                                    | NEXT >> |  |  |

## **REGISTRATION CODE:** WHATCOMY25

(letters: w, h, a, t, c, o, m, y; numbers 2, 5)

- 5. Confirm information for the primary contact on the account **(who must be an adult)**, ensuring all contact information is up to date for the participant, then click next.
- 6. On the Options Page, please select whichever price is right for your family and then click next.

**A note about our pricing structure:** We are committed to making YMCA Camping and Outdoor Leadership programs more accessible for everyone. We have lowered our pricing options and developed a voluntary sliding fee schedule. Simply select the price most appropriate for your family. Your selections are completely confidential and do not impact the quality of your camper's experience. **\$150 Non-Refundable deposit** is required for all registrations and is applied to the total amount due.

**Price A** reflects the full price of sending a camper to the program selected. This level represents the full price of camp operations, including support for long-term maintenance, repairs, and facility enhancements.

**Price B** is partially sponsored by funds generously contributed by our supporters to help families unable to afford the full price of the program.

**Price C** is the lowest price, funded by generous contributions donated by our supporters to the greatest extent possible.

Our goal is to remove barriers that prevent anyone from participating in our programs, including financial barriers. If our lowest prices still create a financial barrier that prevents you from participating in our programs, we invite you to fill out a <u>Financial Assistance Application</u>. Once we have reviewed and approved your application, you will receive an email confirming the percentage you have been awarded. The percentage awarded will automatically be applied to your account and be reflected in your final balance. A \$50 deposit will still be required to confirm your reservation.

| - Ma               | ke a selection from this category.                                                                                   |              |
|--------------------|----------------------------------------------------------------------------------------------------|--------------|
| 1 Week Backpacking |                                                                                                    |              |
| 0                  | Price A                                                                                                    | + \$2,095.00 |
| 0                  | Price B                                                                                                    | + \$1,780.00 |
| 0                  | Price C                                                                                                    | + \$1,465.00 |
| 0                  | I am interested in applying for Financial Assistance (will display as Price C in cart pending review of application) | + \$1,465.00 |
| Clear Selections   |                                                                                                    |              |
|                    | NEXT                                                                                                    |              |

- 7. Please complete all information on the following screens until you get to the "My Cart" screen.
- 8. On the My Cart screen, select next to move on to payment, or "add additional reservations" if you are registering another person from your account.

| My Cart                                                                                                    | Wetcome, I fillery sign Out |
|----------------------------------------------------------------------------------------------------|-----------------------------|
| Review your order for accuracy.                                                                                                    |                             |
| NEXT                                                                                                    | \$1,465.00                  |
| Add additional reservations                                                                                                    |                             |
| Add a gift certificate or promotional code (discount and promotional codes are Case Sensitive, and should include no spaces) Multiple codes can<br>applied one at a time. | be used, but must be        |
| III BOLD & GOLD Summer Expeditions - 2025 CAMP - Session 5 - GOLD - Call of the North Cascades - Whatcom Y                                                                | \$ 1,465.00                 |
| BOLD & GOLD July 19 - July 26                                                                                                    |                             |
| Jane Smith                                                                                                    |                             |
|                                                                                                    | Tetel: \$1.46E.00           |

- 9. Select "next" and choose your preferred payment plan:
  - a. Deposit Now, Balance on May 1

b. Equal Monthly Payments (balance split into equal installments and charged on the  $1^{st}$  of the month now through May 1 – will display payment schedule for you) c. Pay in Full

Select "next" after making a selection and enter credit card information.

- 10. Review the payment information and then select "SUBMIT PAYMENT". **YOU MUST COMPLETE THIS STEP** or your registration **will not** be complete.
- 11. You'll see a "Thank You" pop-up message:

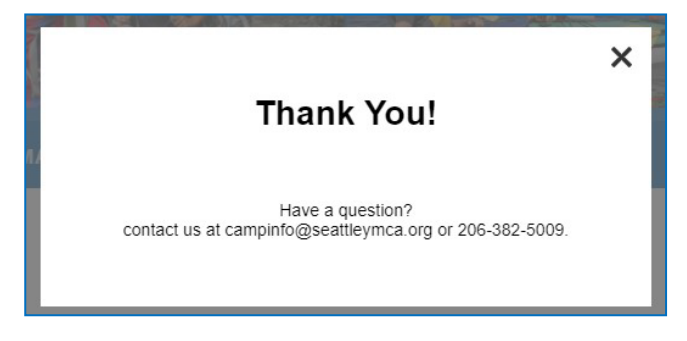

You will also receive a **Registration Confirmation email** once your registration is complete. Please note that the discount will show up as PENDING until approved by our administrative team, which might take a few days; you will NOT owe any additional registration fees. The admin team will update your account once the discount is approved.

Please visit us online for more information about your trip – **seattleymca.org/boldgold** – or contact us if you have any questions: **campinfo@seattleymca.org or 206-382-5009** 

## WE LOOK FORWARD TO SEEING YOU THIS SUMMER!